## כניסה למערכת הניהול לאתר של הגן

| קורטי אצריכים און איין איין איין איין איין איין איין                                                                         | הגן<br>הי<br>נשאי                                                              | בטוח, כש<br>בח.י.ם.<br>אימד נני הילדם הפרטיים                            |                                                                                            | תנועה<br>לגיל הרך                           |
|----------------------------------------------------------------------------------------------------|--------------------------------------------------------------------------------|--------------------------------------------------------------------------|--------------------------------------------------------------------------------------------|---------------------------------------------|
| 2011 סיון ה'תשע"א, 2011                                                                                                    | <b>הַאַנֶּעָת</b> דואגת לך<br>ל תישארי בחוץ<br>י נאן והצטרפי עכשיו             | משפחת<br>אי<br>הקליק                                                     | Î Î Î Î                                                                                    |                                             |
| חפש 🔻                                                                                                    | חבר בארגון - כל הארגונים -                                                     | בישוב - כל הישובים - 🔻                                                   |                                                                                            | שם הגן                                      |
| טפסים להורדה ניוזלטר                                                                                                    | בניית אתרי גנים הגננת כיף                                                      | ורפ"ד הגננת סקול                                                         | לוחות נ                                                                                    | פורום                                       |
| news<br>PDF                                                                                                    | 🍖 💽                                                                            | 😤 🛂                                                                      | n                                                                                          | •                                           |
| ומות לילדים<br>צור קשר                                                                                                    | יל הרך   סל השרותים   מומחי הבית   ש<br>ית סקול   כתבו עלינו   הרצאות אורח לגו | נות   מרכז המידע   אקדמיה לג<br>גננת כיף   למעו הקהילה ∣ הגנו            | לוחות דרושים   לוחות מודי<br>החדשות   המומלצים   ה                                         | דף בית פורומים<br>להורדה אינדקס             |
| <b>ודשות</b> הגננת                                                                                                    |                                                                                | תרים                                                                     | חדשות - כיכר א                                                                             | עדכון טקסט 🌮                                |
| ות יקרות התופש הנדול לא יתקצר - נדעון מהר                                                                                    |                                                                                | דים - להפוך אותה ליתרון<br>יה בחופש הגדול                                | <ul> <li>רגישות יתר אצל יל</li> <li>מדריך להורות שפו</li> </ul>                            | ດວາເກ ນຳຳຳ ບັ                               |
| ות קרות התואפס האמרוז איזקובי שנסן איז<br>י לחפור: 10 דרכים לעודד שיחה עם הילד<br>רוצים זרים!<br>עצות לקניות בסופר עם הילדים | בל<br>לא<br>10 קויות בגיל הרך.                                                 | הגוף מאור השמש? מדריך לקיץ<br>קרוא<br>ה של גילי אורן - ייעוץ לילדים עם ל | <ul> <li>איך נשמור על עור</li> <li>איך לגרום לילדים ז</li> <li>פורום חדש בניהול</li> </ul> | כניסה<br>למערכת הניהול<br>האננת<br>בפייסבוק |
|                                                                                                    |                                                                                |                                                                          |                                                                                            | ספק יקר<br>לפרסום והרשמה<br>חינם באתר הקלק! |
| יוחד בשבילך - מרכז המידע                                                                                                    | <u>במ</u>                                                                      |                                                                          |                                                                                            | <b>כדאי</b> להכיו                           |
| ם, שירים ויצירות לעונת הקיץ                                                                                                  | תכני 🔒 אינגי                                                                   |                                                                          |                                                                                            | after ann                                   |

## <u>שלב א'</u>

גננת יקרה, על מנת להיכנס למערכת הניהול של הגן, עליך להיכנס לדף הבית של אתר הגנת כפי שמופיע לך כאן (צילום של דף הבית).

## <u>שלב ב'</u>

אפשרות מספר 1 => יש ללחוץ על הכיתוב שמופיע מעל ללוגו של אתר הגננת "כניסה למערכת הניהול" כפי שמראה החץ הכתום. מייד תרד לנו חלונית כזו, כפי שרואים במסגרת הכחולה.

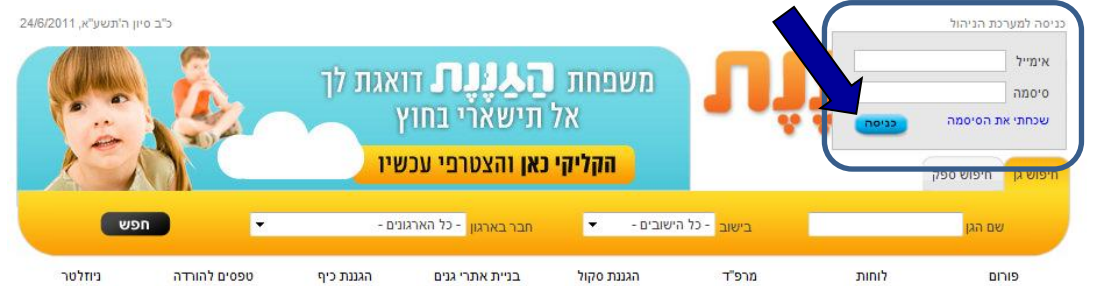

לאחר מכן, יש לרשום את המייל שלך והסיסמא שבחרת בדיוק כפי שרשמת בעת תהליך ההרשמה שלך לפתיחת אתר אינטרנט לגן. ואז יש ללחוץ על הכפתור הכחול "כניסה" כפי שמראה החץ

## <u>אפשרות מספר 2</u>

במידה ואת לא מצליחה להיכנס משם את יכולה להיכנס בלחיצה על הכפתור כניסה למערכת הניהול כפי שמראה החע היכוק

| שמו אוז הווץ היו הן.                                                                                          | איז דער איז איז איז איז איז איז איז איז איז איז                                                                                                    |
|----------------------------------------------------------------------------------------------------|----------------------------------------------------------------------------------------------------|
| כאשר תלחצי על כך תגיעי לדף הזה                                                                                |                                                                                                    |
| לאחר מכן, יש לרשום את כתובת<br>האימייל שלך ממש כאן                                                            | The feel water         Sector         Sector <th< td=""></th<> |
| את הסיסמא שלך שבחרת<br>יש לכתוב כאן<br>בדיוק כפי שרשמת בעת                                                    | 80°C                                                                                                    |
| תהליך ההרשמה שלך לפתיחת<br>אתר אינטרנט לגן. לאחר מכן יש ללחוץ<br>על הכפתור הכחול "כניסה" כפי שמראה החץ הכחול. | אימייל:<br>סיסמה:                                                                                                    |
| אם לאחר הלחיצה על כפתור הכניסה הגעת לאתר<br>האינטרנט שלך – מזל טוב.                                           | כניסה                                                                                                    |

עכשיו יכולה להתחיל לנהל ולערוך את אתר האינטרנט של הגן, ולהנות מטכנולוגיה מתקדמת ביותר לניהול, שיווק, פרסום וקידום האתר שלך ברשת האינטרנט בגוגל ישראל וכל השאר.

אם לאחר הלחיצה על כפתור הכניסה, את מקבלת את החלונית / ההודעה הזו

ייתכן מאוד שרשמת את האימייל שלך לא נכון. או שלא רשמת את הסיסמא נכון.

אנו ממליצים לך למחוק את כל מה שרשום בשדה של האימייל ושל הסיסמא ולהקליד אותם מחדש ולא לסמוך על הזיכרון של המחשב (שברוב המקרים זוכר ישר / מציג את הסיסמא אוטומאטית

אם את כבר לא זוכרת את הסיסמא שלך, אז את יכולה ללחוץ על המילים "שכחתי את הסיסמא". 🦯

| יל או סיסמה שגויה!        | אימי    |
|---------------------------|---------|
|                           | אימייל: |
| •••••<br>אשכחתי את הסיסמה | סיסמה:  |
| כניסה                     |         |
|                           |         |

| שכחתי סיסמה                                                                    |                    |
|--------------------------------------------------------------------------------|--------------------|
| רשום כאן את כתובת האימייל בה אתה רשום באתר והסיסמה תישלח אליך לכתובת זו<br>שלח |                    |
|                                                                                | בחלונית הזו        |
|                                                                                | תרשמו את המייל     |
|                                                                                | שלכם / שרשמתם      |
|                                                                                | בתהליך ההרשמה      |
| ר הכחול שלך כפי מראה החץ הסגול והסיסמא תגיע ישירות למייל שלכם.                 | ואז תלחצו על הכפתו |